# Creating a Yes/No Checkbox in Query to Filter for Blank Fields

The following demonstration shows a method for using Prompts and Expressions to filter data based on whether a field is populated. This example shows how to produce results that include or exclude rows with blank ATP Codes. This process can be adapted for use with student information such as enrollment data and student career term.

The sample query is based on two External Organization related tables/records.

| Alias | Record                                     |                |
|-------|--------------------------------------------|----------------|
| Ē A   | EXT_ORG_PRI_VW - External Org Primary View | Hierarchy Join |
| Ē В   | EXT ORG TBL ADM - External Org Admissions  | Hierarchy Join |

There are two prompts, one for the State Code (to limit the number of returned rows) and one for the Yes/No checkbox. The purpose of the checkbox is to ask whether to display any rows (any organizations) that do not currently have an ATP Code associated with them.

#### First, create the properties for the two prompts:

| Edit Prompt Properties        |                                    | Edit Prompt Properties      |                                 |
|-------------------------------|------------------------------------|-----------------------------|---------------------------------|
| Field Name:                   | *Heading Type:                     | Field Name:                 | *Heading Type:<br>Text <b>v</b> |
| *Type:                        | Heading Text:                      | *Type:                      | Heading Text:                   |
| *Format:                      | *Unique Prompt Name:               | Character •                 | Include BLANK ATP CODE?         |
| Upper •                       | BIND1                              | Upper V                     | BIND2                           |
| Length: 6<br>Decimals:        | 2                                  | Length: 11<br>Decimals:     | _                               |
| *Edit Type:<br>Prompt Table v | Prompt Table:<br>Q STATE_NM_USA_VW | *Edit Type:<br>Yes/No Table | Prompt Table:                   |
| OK Cancel                     |                                    | OK                          | _                               |

| Prompts List                 | Personalize   Find   🖾   🛗 | First K 1-2 of 2 | Last   |
|------------------------------|----------------------------|------------------|--------|
| Prompt                       |                            | Edit             | Delete |
| :1 = STATE - State           |                            | Edit             | -      |
| :2 = Include BLANK ATP CODE? |                            | Edit             | -      |

## Second, create the 'Y' and 'N' Expressions:

| Edit Expression Properties *Expression Type Character Aggregate Function Expression Text | Edit Expression Properties *Expression Type Character Aggregate Function Decimals |
|------------------------------------------------------------------------------------------|-----------------------------------------------------------------------------------|
| Y<br>Add Fromet                                                                          | Expression Text 'N'                                                               |
| OK Cancel                                                                                | Add Prompt Add Field OK Cancel                                                    |

| Expressions List | Personalize   Find | 🖓 📶 🛛 Fi     | irst 🚺 1-2 of 2 🚺 Last |
|------------------|--------------------|--------------|------------------------|
| Expression Text  | Use as Field       | Add Criteria | Edit Delete            |
| Υ                | Use as Field       | <b>%</b>     | Edit -                 |
| 'N'              | Use as Field       | 74           | Edit 🖃                 |

NOTE: You do not use either of these expressions as fields. In order to apply criteria to these expressions, use the funnel icons under "Add Criteria."

Third, create the Criteria to associate with the Expressions:

| Edit Criteria Properties                                                                             |                                                                                     | Edit Criteria Properties                                                                                                    |
|----------------------------------------------------------------------------------------------------|-------------------------------------------------------------------------------------|----------------------------------------------------------------------------------------------------|
| Choose Expression 1<br>Type<br>Field<br>Expression                                                   | Expression 1 Define Expression Expression: 'Y' Q New Expression Edit the Expression | Choose Expression 1<br>Type       Expression 1         Image: Specific Expression       Define Expression         Image: Specific Expression       Expression: 'N'         Image: Specific Expression       Image: Specific Expression         Image: Specific Expression       Image: Specific Expression |
| *Condition Type:                                                                                     | equal to •                                                                          | *Condition Type: equal to •                                                                                                    |
| Choose Expression 2<br>Type<br>Field<br>Expression<br>Constant<br>Prompt<br>Subquery<br>OK<br>Cancel | Expression 2 Define Expression Expression: <sup>2</sup> Add Prompt Add Field        | Choose Expression 2<br>Type       Expression 2         Field       Expression         Constant       Prompt         Subquery       OK                                                                                                    |
|                                                                                                    | K                                                                                   | V                                                                                                    |
| :2                                                                                                   | 2                                                                                   | :2 AND B.ATP CD <> ' '                                                                                                    |

Campus Solutions 9.0 PeopleTools Query 8.52

#### Fourth, group the Criteria using the Logical Operator OR and parentheses:

| AND ((Y' | equal to | :2)                      | Edit - |
|----------|----------|--------------------------|--------|
| OR (N'   | equal to | :2 AND B.ATP_CD <> ' ')) | Edit - |

### **OUTPUT:**

#### Sample rows leaving the checkbox unchecked:

| State:     | NM          | Q  |  |
|------------|-------------|----|--|
| Include BL | ANK ATP COD | E? |  |
| OK         | Cancel      |    |  |

| 285990 | NM | 320454 | SCHL | Armand Hammer United |
|--------|----|--------|------|----------------------|
| 115406 | NM | 320065 | SCHL | Artesia High School  |
| 115407 | NM | 320070 | SCHL | Aztec High School    |

Sample rows with the checkbox checked:

| State:     |             | NM   | Q |
|------------|-------------|------|---|
| Include BL | ANK ATP COD | E? 🖉 |   |
| OK         | Cancel      |      |   |

| 285990 | NM | 320454 | SCHL | Armand Hammer United W   |
|--------|----|--------|------|--------------------------|
| 115406 | NM | 320065 | SCHL | Artesia High School      |
| 287874 | NM |        | SCHL | Atrisco Heritage Academy |
| 115407 | NM | 320070 | SCHL | Aztec High School        |

This demonstration is based on similar instructions found in the following presentation available on <u>HEUG.ORG</u>: <u>PS</u> <u>Query:</u> <u>Advanced Tips Using Expressions</u>.

-------

Query Yes No Filter with Ext Orgs.docx